### **USB** Single port tool (Format) download instructions

#### First: Select tool.

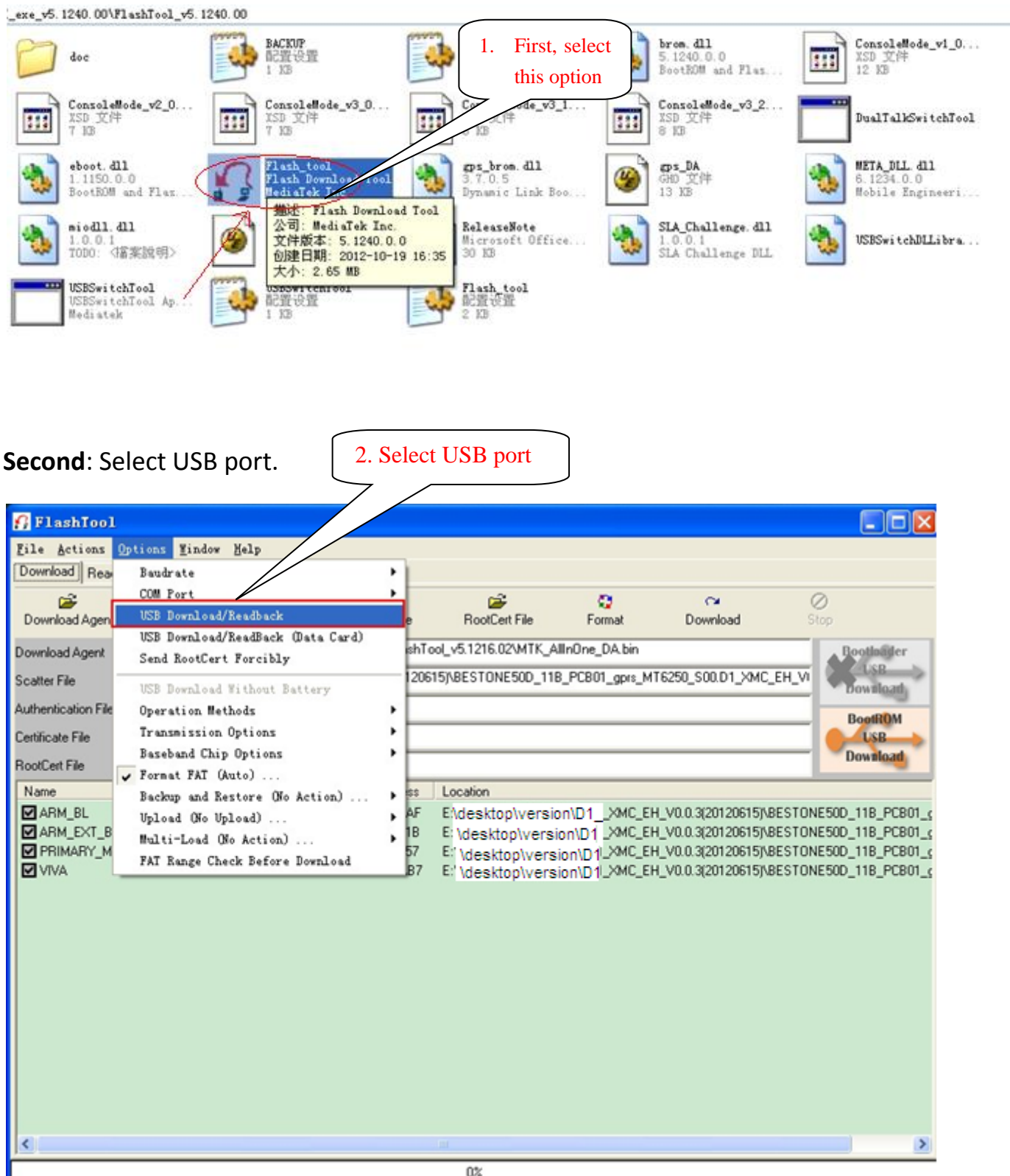

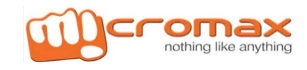

### Third: Select format.

| lashTool                                              |                                                                                                    |                                                                                                    |
|-------------------------------------------------------|----------------------------------------------------------------------------------------------------|----------------------------------------------------------------------------------------------------|
| Actions<br>nload Rea                                  | Options Mindow Help<br>Baudrate<br>COM Port                                                                                                    | 3.1 Select format option                                                                                                    |
| vnload Agenl<br>Voad Agent                            | USB Download/Readback<br>USB Download/ReadBack (Data Car<br>Send RootCert Forcibly                                                                                                   | RootCert File Format Download<br>shTool_v5.1216.02\MTK_AllInOne_DA.bin                                                                                                    |
| er File<br>Intication File<br>cate File               | USB Download Without Batt<br>Operation Methods<br>Transmission Options<br>Baseband Chip Options                                                                                      | 120615)\BESTONE50D_11B_PC801_gprs_MT6250_S00.D1                                                                                                    |
| Dert File<br>NRM_BL<br>NRM_EXT_B<br>PRIMARY_M<br>/IVA | <ul> <li>Format FAT (Auto)</li> <li>Backup and Restore (No Action) .</li> <li>Upload (No Upload)</li> <li>Multi-Load (No Action)</li> <li>FAT Range Check Before Download</li> </ul> | ss         Location           AF         E:\\desktop\version\D1XMC_EH_V0.0.3(20120           1B         E:'_\desktop\version\D1XMC_EH_V0.0.3(20120           57         E:'_\desktop\version\D1XMC_EH_V0.0.3(20120           B7         E:'_\desktop\version\D1XMC_EH_V0.0.3(20120 |

| Format Options 3.2. Then, select                                                                                                    | X            |
|----------------------------------------------------------------------------------------------------|--------------|
| © Do Not Format FAT " The FAT area is not formatted after miload process.                                                                                       | ОК           |
| C Reset to Factory Default                                                                                                    | Cancel       |
| FlashTool resets NVRAM at items that have NVRAM_CATEGORY_FACTORY attribute.<br>NOTICE! Only available from w05.52.                                              | T Validation |
| © Format FAT                                                                                                    |              |
| Flash roof automatically formats the FAT area.<br>The format begin address and format length need not to be set.                                                |              |
| C Total Format                                                                                                    |              |
| FlashTool automatically formats the total flash area.<br>The format begin address and format length need not to be set.<br>WARNING! Calibration data is erased. |              |

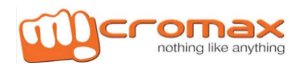

## Fourth: Select file.

| 🜈 FlashTool                                                                                                    |                                               |                          |                                     |            | <b>_</b> 🗆 🔀                                                                                                    |
|----------------------------------------------------------------------------------------------------|-----------------------------------------------|--------------------------|-------------------------------------|------------|----------------------------------------------------------------------------------------------------|
| Download   Read Back   Memo<br>Download Agent Scatter/Conf                                                                                                    | ndev Belg<br>ny Test  <br>ig File Auth File   | Cent Fi                  | 4.1 And then select this file       | ot Downlos | od Stop                                                                                                    |
| Download Agent D: Virvi¥fit.<br>Scatter File E: Vit. 00 V872<br>Authentication File<br>RootCert File<br>Name Region<br>✓ ARM_BL 0x7000<br>✓ ARM_BL 0x7000<br>✓ PRIMARY_MAUI 0x1000<br>✓ VIVA 0x1000 | Open Downlo<br>查找范围 (1):<br>Recent<br>desktop | nd Agent Fi<br>FlashTool |                                     |            | Contractor<br>Contractor<br>Contra |
|                                                                                                    |                                               | 文件名 (g):<br>文件类型 (g):    | WTK_AllInOne_DA<br>Bin File (*.bin) | •          | open<br>cancel                                                                                                    |
| ¢                                                                                                    |                                               |                          | 02                                  |            | >                                                                                                    |
|                                                                                                    | NOR Sea                                       | ching 921600             | bps                                 |            |                                                                                                    |

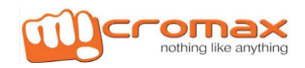

| FlashTool<br>File Actions Options Window<br>Download Read Back Memory T<br>Download Agent Scatter/Config Fi                                                                                   | 4.2<br>col<br>ext<br>Auth File                                                       | Pirst, select<br>nfiguration file              | 4.3 Then, se this option | lect                                                                                                    |
|----------------------------------------------------------------------------------------------------|--------------------------------------------------------------------------------------|------------------------------------------------|--------------------------|----------------------------------------------------------------------------------------------------|
| Download Agent D. Un Will O<br>Scatter File E: \⊈ @ 0<br>Authentication File<br>Certificate File<br>Name Regior<br>☑ ARM_BL 0x700<br>☑ ARM_EL 0x700<br>☑ PRIMARY_MAUI 0x1000<br>☑ VIVA 0x1000 | pon Scatter File .<br>查找范围(1): DESTON<br>Recent<br>原面<br>更的文档<br>更加<br>致的文档<br>可以的文档 | <br>NESOD_11B_PCB01_07_NT6250_5<br>ESOD_11B_BB |                          | Dowlload<br>CONTRACT<br>CONTRACT<br>CONTRA |
| <                                                                                                    | 文件名 (J)<br>文件类型 (                                                                    | : Scatter/Config File (                        | *. txt, *. cfg) T Canc   | el                                                                                                    |
|                                                                                                    | NOR Searching 921                                                                    | 0%                                             |                          |                                                                                                    |

# Fifth: Begin to download.

| 5. Press | "down  | load", | press | s and h | old the | e left s | oft |
|----------|--------|--------|-------|---------|---------|----------|-----|
| key, and | d then | insert | USB   | cable;  | Then    | begin    | to  |

| Download    Read B     | ack   Memory Test              |                   |                |                     |                                         |                      |                      |
|------------------------|--------------------------------|-------------------|----------------|---------------------|-----------------------------------------|----------------------|----------------------|
| Download Agent         | Scatter/Config File            | Auth File         | Cert File      | RootCert File       | C)<br>Format                            |                      | 0<br>Stop            |
| Download Agent         | D: FlashTool_v5.1216.          | 02\MTK_AllnOn     | e_DA.bin       |                     |                                         | $\smile$             | Dogtalijter          |
| catter File            | " \desktop\versio              | n\D1_XMC_EH       | V0.0.3(2012061 | 15/NBESTONE50D_118_ | PCB01_gprs_h                            | T6250_S00.D1_XMC_I   | H_VI                 |
| uthentication File     |                                |                   |                |                     |                                         |                      | * Download           |
| addicate File          |                                |                   |                |                     |                                         |                      | BootROM              |
| Cont Cost Ello         |                                |                   |                |                     |                                         |                      | Download             |
| Name                   | Region address                 | Ranin address     | End address    | Lacation            | (1) (1) (1) (1) (1) (1) (1) (1) (1) (1) |                      |                      |
|                        | 0x70008000                     | 0x70008000        | 0x7000A1AF     | Vdesktop/version    | 1 <sup>1</sup> D1 - XMC F               | H V0.0.3(20120615)\B | ESTONESOD 118 PCB01  |
| ARM_EXT_BL             | 0x10003000                     | 0x10003000        | 0x1000491B     | E: \desktop\versio  | n/D1 xmc_e                              | H_V0.0.3(20120615)\B | ESTONE50D_118_PCB01  |
| PRIMARY_MAU            | 0x10005000                     | 0x10005000        | 0x10080357     | E' \desktop\versio  | DI XMC_E                                | H_V0.0.3(20120615)\B | ESTONE50D_11B_PCB01  |
| M MMA                  | UK10080758                     | UKTUUBU758        | UX1U3B3AB7     | * \desktop\versid   | DU/D 10xmc_e                            | н_үш ш.а(20120615)ла | ESTUNE500_THE_PCB01_ |
|                        |                                |                   |                |                     |                                         |                      |                      |
|                        |                                |                   |                |                     |                                         |                      |                      |
| <                      | la face a time                 |                   |                | 60)                 |                                         |                      | 1 13                 |
| Parameters             | Information addr/0x00000000    | Leon DTP W        | aue            | en.                 |                                         |                      | 1 13                 |
| <<br>Parameters<br>OTP | Information<br>addr(0x00000000 | ), len(0), OTP_W  | RITE,          | 760<br>             |                                         |                      |                      |
| Parameters   OTP       | Information<br>add(0x00000000  | ). len(0). OTP_W1 | RITE,          | (m)                 |                                         |                      |                      |
| Perameters OTP         | Information<br>add(0x00000000  | ), len(0), 0TP_W1 | RITE,          | Of: (Waiting)       |                                         |                      | ( )<br>              |

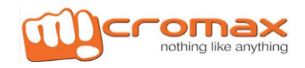